# HOW TO: Purchase a Background Screening

#### Step 1: Click "View Profile"

| Individual Membership            | Invalid      | Edit   |
|----------------------------------|--------------|--------|
| Background Screening             | Invalid      | 🖍 Edit |
| Center for SafeSport<br>Training |              | Add    |
|                                  | View Profile |        |

#### Step 2: Click the "Background Screening" tab

| Pro | ofile                       |
|-----|-----------------------------|
| Ro  | les                         |
| Me  | emberships                  |
| Ba  | ckground Screening          |
| Ce  | nter for SafeSport Training |
| Te  | am USA                      |
| Do  | cuments                     |

### Step 3: Click "+ Add Background Screening"

| Profile                       | Background Screening                            |        |            |          | + Add Background Screening |  |
|-------------------------------|-------------------------------------------------|--------|------------|----------|----------------------------|--|
| Roles                         |                                                 |        |            |          | 0 Records                  |  |
| Memberships                   |                                                 |        |            |          |                            |  |
| Background Screening          | Background Screening                            | Status | Valid From | Exp Date | Actions                    |  |
| Center for SafeSport Training | No items to show. Added items will appear here. |        |            |          |                            |  |
| Team USA                      |                                                 |        |            |          |                            |  |
| Documents                     |                                                 |        |            |          |                            |  |

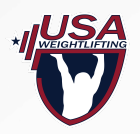

# HOW TO: Purchase a Background Screening

### Step 4: Select "Background Screening"

| < Select Background Screening Type                                 |        |
|--------------------------------------------------------------------|--------|
| Please select the background screening type you would like to add. |        |
| Q, Search                                                          |        |
| 😻 Background Screening                                             | (+ AA) |
| 1 International Background Screening                               | + M    |
| Penn Act 153 Screening                                             | + 44   |
|                                                                    |        |

#### Step 5: Flow through the steps and click "Add & Checkout"

| Background Screening Details     Percent Information                                                                                                    | <ul> <li>Background Screening Det</li> </ul>                              | alls                                                                                                    |      |
|----------------------------------------------------------------------------------------------------|---------------------------------------------------------------------------|----------------------------------------------------------------------------------------------------|------|
| <ul> <li>Personal Information</li> <li>Address</li> <li>Address</li> <li>Addinosal Information</li> <li>Disciovare</li> <li>Cisciovare</li> <li>Sciovare</li> <li>Sights</li> <li>Acknowledgment</li> </ul> | Beckground Check Type *<br>Cost<br>Renewal Period<br>Approval Information | The evaluate background deach types may have been fittered to only show house evaluate based on age. Select to see details and price. | -WSA |
|                                                                                                    |                                                                           | 1/10                                                                                                    | Kot  |

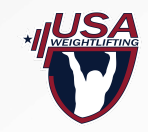

Questions? Email usaw@usaweightlifting.org